## Quarta-feira, 06 de dezembro de 2006 - Nº 229

- Ρ
- Com um click na opção Gerar Passe Fiscal o sistema habilitará a tela Gerar  $\checkmark$ Passe Fiscal para inserção dos dados gerais do passe.
- $\geq$ Na tela Gerar Passe Fiscal, digite e selecione os dados solicitados:

| 🗐 :::: Posto Fisc                        | al Eletrônico ::       | :: - Microsof                          | t Internet Explorer                                        |                                 |                         |
|------------------------------------------|------------------------|----------------------------------------|------------------------------------------------------------|---------------------------------|-------------------------|
| <u>A</u> rquivo E <u>d</u> itar E        | <u>xibir Eavoritos</u> | Ferramentas                            | Ajuda                                                      |                                 |                         |
| <b>G</b> • 🕑 •                           | 🗷 🗟 🏠                  | 🔎 🧙 ·                                  | 🚱 🎯 · 🌺 🔟 · 🛄 🛍                                            |                                 |                         |
| Endereço 🔕 http://                       | orapp1.sefaz.pi.go     | v.br:7778/siatn                        | et/insertIGeracaoPasseFiscal.do?method=pr                  | eInsert                         |                         |
|                                          | aido do<br>Vianí       | SIAT .<br>Sistema Int<br>Bom dia! sába | net<br>egrado de Administração Tributan<br>ado, 09/09/2006 | PF SAO JOAO DA FRONTEIRA        | ecretaria<br>a Fazenda  |
| Cowww Trâns                              | sito Controle          | de Acesso                              |                                                            | Valtimaura Siqueira S. Oliveira | 🕜 Ajuda 🗙 Sair          |
| Trânsito>Passe f                         | Fiscal>Gerar Pa        | asse Fiscal                            | Gerar Passe Fiscal                                         |                                 |                         |
| Posto de                                 | PF SAO JOAO I          | DA                                     | Posto do Saída *                                           |                                 |                         |
| Entrada *                                | FRONTEIRA              |                                        | Posto de Salua                                             | PEPUSTINHU-TA                   |                         |
| Placa *                                  | AAA3002                |                                        | UF Placa *                                                 | ACRE                            | ~                       |
| Placa da<br>Carreta                      |                        |                                        | UF Placa da Carreta                                        |                                 |                         |
| Placa da 2ª<br>Carreta                   |                        |                                        | UF Placa da 2ª Carreta                                     |                                 | $\overline{\mathbf{v}}$ |
| Tipo de Passe                            | ESPECIAL 🛽             | $\square$                              |                                                            |                                 |                         |
| Peso do Veículo<br>(KG) *                | 40.000                 |                                        | Categoria do Veículo *                                     | PESADO                          |                         |
| CPF do<br>Motorista *                    | 00015902439            |                                        | Nome do Motorista *                                        | MOTORISTA DE<br>TESTE           |                         |
| CNPJ da<br>Transportadora                | 109708870017           | 761                                    | Nome da<br>Transportadora                                  | TRANSPORTADORA<br>COMETA SA     |                         |
| Observação,<br>Endereço,<br>Motivo, etc. |                        |                                        |                                                            |                                 | <                       |
| Voltar                                   |                        |                                        |                                                            |                                 | Continuar               |
|                                          |                        | w-L                                    |                                                            | off & 7 *                       | ٥                       |

Figura 20: Tela para inserção dos dados gerais do Passe Fiscal especial.

- ✓ Na geração do passe especial, o usuário deverá selecionar o tipo de passe ESPECIAL e o campo correspondente ao CNPJ da Transportadora conveniada passa a ser obrigatório;
- O sistema só permite a geração de um passe especial para transportadora  $\checkmark$ conveniada com a SEFAZ;

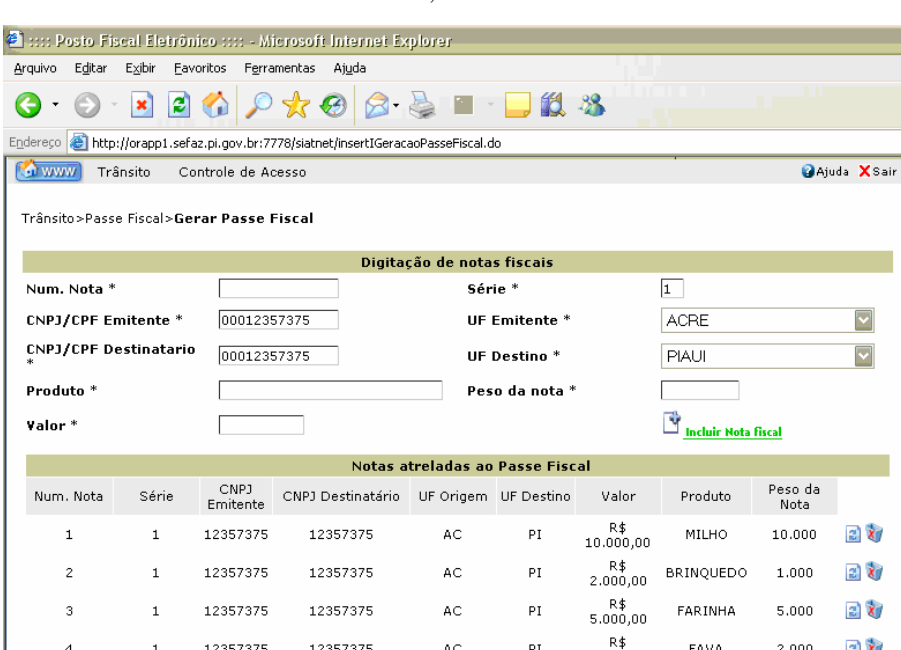

## **TERESINA - PI**

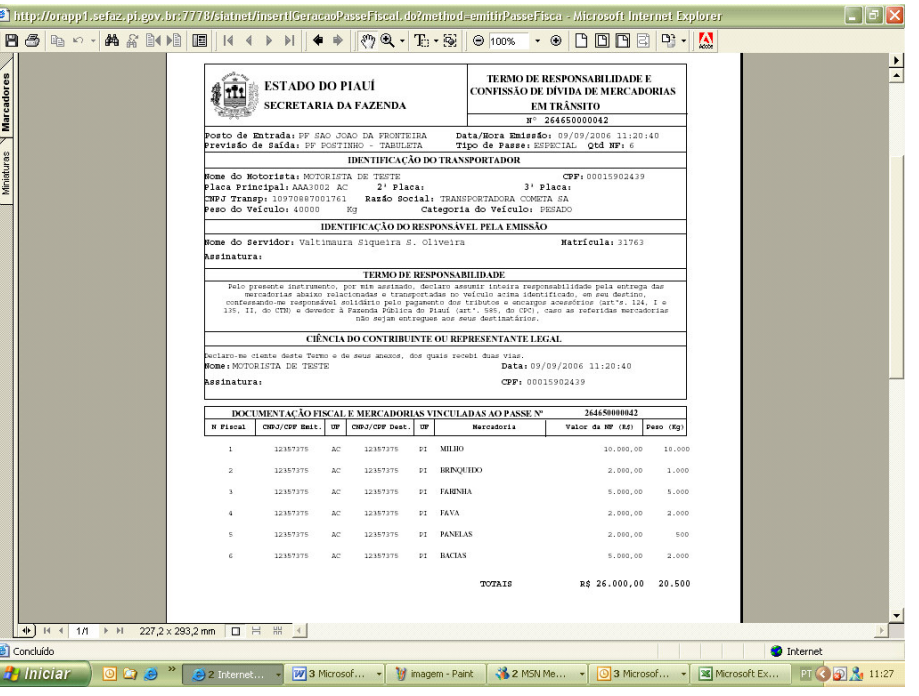

Figura 24: Tela com o formulário do passe especial gerado.

Os passos para a geração do passe especial são análogos aos do passe normal conforme Figuras 15 a 17; √

Atenção: Antes de imprimir o passe, verifique se a impressora está configurada para utilização total da área de impressão do formulário (Ofício A4).

## **BAIXAR UM PASSE FISCAL NORMAL**

➢ Submenu "Baixar Passe Fiscal".

O Termo de Baixa será emitido em 01(uma) via, a qual será entregue ao transportador devidamente assinada pelo servidor responsável pela baixa.  $\checkmark$ 

| 🕙 :::: Pos        | sto Fiscal I                  | Eletrôni            | so :::: - Microso                          | it Internet Explo              | rer           |                  |                                        |                          |
|-------------------|-------------------------------|---------------------|--------------------------------------------|--------------------------------|---------------|------------------|----------------------------------------|--------------------------|
| <u>A</u> rquivo E | E <u>d</u> itar E <u>×</u> ib | oir <u>F</u> avo    | ritos F <u>e</u> rramentas                 | Aj <u>u</u> da                 |               |                  |                                        |                          |
| <b>()</b> • ()    | 🖸 -                           |                     | 🏠 🔎 📩                                      | 😧 🔗 🎍                          | -             | , 🗱 🦓            |                                        |                          |
| Endereço 🧯        | 🞒 http://ora                  | pp1.sefaz           | .pi.gov.br:7778/siat                       | net/login.do                   |               |                  |                                        |                          |
|                   | Estado do<br>Plauí            |                     | SIAT<br>Sistema In                         | <b>. Net</b><br>tegrado de Adm | inistração T  | ributaria        | 2                                      | Secretaria<br>da Fazenda |
|                   |                               |                     | Bom dia! sáb                               | ado, 09/09/2006                |               | PF POS<br>Raimur | TINHO - TABULETA<br>Ido José Rodrigues | <b>1</b><br>: Neto       |
| 🐼 www             | Trânsito                      | o Cor               | itrole de Acesso                           |                                |               |                  |                                        | 🕜 Ajuda 🗙 Sair           |
|                   | Passe F                       | fiscal B            | aixar Notas Fiscais                        |                                |               |                  |                                        |                          |
|                   |                               | R                   | astrear Passe Fisca                        | Central                        | de Atendime   | ento             |                                        |                          |
|                   | Olá Raim                      | nundo B             | aixar Passe Fiscal                         | $\sim$                         |               |                  |                                        |                          |
|                   | Bem-vin                       | do(a) ao            | Sistema Integra                            | do de Administrac              | ao Tributaria |                  |                                        |                          |
|                   | O seu últ                     | timo ace            | sso foi em 08 de                           | Setembro de 200                | 6 às 16:55 .  |                  |                                        |                          |
|                   | Em caso<br><u>duvidas</u>     | de dúvi<br>siat@set | das, informações.<br><u>az.pi.gov.br</u> . | reclamações ou j               | possíveis pro | blemas, envie un | n email para                           |                          |
|                   |                               |                     |                                            |                                |               |                  |                                        |                          |
|                   |                               |                     |                                            |                                |               |                  |                                        |                          |
|                   |                               |                     |                                            |                                |               |                  |                                        | 0                        |
|                   |                               |                     | Woh                                        | Site Decenvolvid               | o pelo Como ' | Técnico- SEE&7 * |                                        |                          |

Figura 25: Tela com o submenu do Passe Fiscal.

 $\checkmark$ Caso a baixa corresponda a um passe NORMAL, o usuário deverá selecionar a opcão Baixar Passe Fiscal no submenu:

| selecionar a opçao Darxar i asse i isear no submenu,                                                                                 |
|----------------------------------------------------------------------------------------------------|
| 🗿 :::: Posto Fiscal Eletrônico :::: - Microsoft Internet Explorer                                                                    |
| Arquivo Editar Exibir Eavoritos Ferramentas Ajuda                                                                                    |
| G · O · 🗷 🖻 🐔 🔎 🛧 🏾 🔗 🌺 🗹 · 🖵 🏛 🦄                                                                                                    |
| Endereço 🕘 http://orapp1.sefaz.pi.gov.br:7778/siatnet/updateIBaixaPasseFiscal.do?method=preUpdate&MenuIndex=1.1.3&model_selItm=0_0_2 |
| Statula da SIAT not                                                                                                    |

|        |   |          | Web Site Desen | volvido pelo Corpo | Técnico-SEE | FAZ *           |         |       |       |
|--------|---|----------|----------------|--------------------|-------------|-----------------|---------|-------|-------|
|        |   |          |                |                    |             |                 |         |       | (     |
|        |   |          |                |                    |             |                 |         |       |       |
| Voltar |   |          |                |                    |             |                 |         | Conf  | irmar |
| 6      | 1 | 12357375 | 12357375       | AC                 | PI          | R\$<br>5.000,00 | BACIAS  | 2.000 | 💰 🗐   |
| 5      | 1 | 12357375 | 12357375       | AC                 | PI          | R\$<br>2.000,00 | PANELAS | 500   | الأ 🚍 |
|        |   |          |                |                    |             | 2.000,00        |         |       |       |

## Figura 23: Tela para inserção de notas fiscais.

✓ Com o rol das notas fiscais inseridas, o usuário deverá clicar no botão Confirmar para geração do Passe Fiscal;

|                                     | Bom dia! sábado, 09/09/2006      | PF POSTINHO - TABULETA<br>Raimundo José Rodrigues Neto |              |
|-------------------------------------|----------------------------------|--------------------------------------------------------|--------------|
| www Trânsito Contro                 | ole de Acesso                    | Kannando Jose Koungues neto                            | 🛿 Ajuda 🗙 Sa |
| insito>Passe Fiscal> <b>Baixa</b> r | r Passe Fiscal                   |                                                        |              |
|                                     |                                  |                                                        |              |
|                                     | Baiyar Passe Fig                 | scal                                                   |              |
| Numero Passe                        | Baixar Passe Fis                 | scal                                                   |              |
| Numero Passe<br>Voltar              | Baixar Passe Fis<br>264650000041 | scal                                                   |              |
| Numero Passe<br>Voltar              | Baixar Passe Fis                 | scal                                                   |              |

Figura 26: Tela para informação do Passe Fiscal a ser baixado.

12